Vous regardez vos disponibilités ou on vous informe que votre projet est déficitaire et vous pensez que des engagements pourraient être en erreur, voici les étapes à suivre pour déterminer si des engagements sont en erreur et comment procéder pour les faire corriger.

#### I- IDENTIFIER LA NATURE DES ENGAGEMENTS EN ERREUR

Pour faire corriger un engagement, il faut d'abord identifier la nature même de l'engagement. Cette nature est étroitement liée à la nomenclature des comptes de dépenses du GL.

Consultez l'écran « Aperçu budgets » de Synchro Finances pour voir si le projet a des engagements.

Le chemin d'accès est le suivant :

Menu principal>contrôle de fonds>consultation activité budg.>Aperçu budgets

- 1- Inscrire le # du projet au champ prévu à cet effet et cliquer sur le bouton Rechercher
- 2- Le montant des engagements correspond au Total de tous les montants de la colonne «Engagements»
- 3- Le montant des pré-engagements correspond au Total de tous les montants de la colonne «Préengagement».

| Max. enreg.: | 500                                                                                              | Options affichage                                                                                      | Rechercher                                                                                                    |                                                                                                    |
|--------------|--------------------------------------------------------------------------------------------------|----------------------------------------------------------------------------------------------------|----------------------------------------------------------------------------------------------------|----------------------------------------------------------------------------------------------------|
|              |                                                                                                  |                                                                                                    |                                                                                                    |                                                                                                    |
| Transfe      | rts nets:                                                                                        |                                                                                                    |                                                                                                    |                                                                                                    |
| 80,000.00    |                                                                                                  |                                                                                                    |                                                                                                    | 0.00                                                                                                    |
| 79,298.08    |                                                                                                  |                                                                                                    |                                                                                                    |                                                                                                    |
| 3,915.00     | -                                                                                                |                                                                                                    |                                                                                                    |                                                                                                    |
| 0.00         |                                                                                                  |                                                                                                    |                                                                                                    |                                                                                                    |
| -3,213.08    |                                                                                                  |                                                                                                    |                                                                                                    |                                                                                                    |
| 0.00         |                                                                                                  |                                                                                                    |                                                                                                    |                                                                                                    |
| -3,213.08    |                                                                                                  |                                                                                                    |                                                                                                    |                                                                                                    |
|              | Max. enreg.:<br>Transfer<br>80,000.00<br>79,298.08<br>3,915.00<br>-3,213.08<br>0.00<br>-3,213.08 | Max. enreg.: 500 Transferts nets: 80,000.00 79,298.08 3,915.00 -3,213.08 0.00 -3,213.08 0.00 -3,213.08 | Max. enreg.:         500         Options affichage           Transferts nets:         80,000.00         79,298.08         3,915.00 | Max. enreg.:         500         Options affichage         Rechercher           Transferts nets:         80,000.00         79,298.08         3,915.00         -         -         -         -         -         -         -         -         -         -         -         -         -         -         -         -         -         -         -         -         -         -         -         -         -         -         -         -         -         -         -         -         -         -         -         -         -         -         -         -         -         -         -         -         -         -         -         -         -         -         -         -         -         -         -         -         -         -         -         -         -         -         -         -         -         -         -         -         -         -         -         -         -         -         -         -         -         -         -         -         -         -         -         -         -         -         -         -         -         -          -         -         - |

Pour connaître la nature des engagements (Bourses-Salaires-BC), repérez les # de comptes GL vis-à-vis chaque montant de la colonne engagement.

| Critè | res     |                       |        |          |       | Max. enreg.: |                  | 500 Options aff            | <u>ichage</u> | Rech         | nercher      |              |
|-------|---------|-----------------------|--------|----------|-------|--------------|------------------|----------------------------|---------------|--------------|--------------|--------------|
| Totau | x granc | l livre (30 enre      | g.)    |          |       |              |                  |                            |               |              |              |              |
|       |         |                       |        |          |       | Т            | ransferts nets:  |                            |               |              |              |              |
| Budge | t:      |                       |        |          |       | 80,000.00    |                  |                            |               |              |              | 0.00         |
| Dépen | ses:    |                       |        |          |       | 79,298.08    |                  |                            |               |              |              |              |
| Engag | ement:  |                       |        |          |       | 3,915.00     |                  |                            |               |              |              |              |
| Préen | gagem   | ent:                  |        |          |       | 0.00         |                  |                            |               |              |              |              |
| Solde | budgét  | aire:                 |        |          |       | -3,213.08    |                  |                            |               |              |              |              |
| Reven | us ass  | ociés:                |        | n n      |       | 0.00         | 8                |                            |               |              |              |              |
| Budge | t dispo | nible:                |        | 1        |       | -3,213.08    |                  |                            |               |              |              |              |
| Résul | tats ap | erçu budget           |        |          |       |              |                  | Personnaliser   Rech.   To | out   🗖       | Premier      | ┨ 1-30 de 30 | Dernier      |
|       |         | Période<br>budgétaire | Projet | Cpte     | Fonds | Dépenses     | Engagement       | Préengagement              | Activ.        | Type<br>srce | Budget       | Bı<br>dispor |
| 10 📲  | E,      | CUMUL                 |        | 71598999 | 02    | 0.000        | <u>0.000</u>     | <u>0.000</u>               | 0001          | 220          | <u>0.000</u> | ~            |
| 11 📰  | E,      | CUMUL                 |        | 73500022 | 02    | 31,586.000   | <u>3,915.000</u> | <u>0.000</u>               | 0001          | 150          | <u>0.000</u> | -35          |
| 12 📰  | E.      | CUMUL                 |        | 73500022 | 02    | 16,540.000   | 0.000            | 0.000                      | 0001          | 200          | 0.000        | -16          |

**Par exemple**, dans l'écran précédent, on peut voir qu'il y a un engagement de 3 915\$ au compte GL 73500022 de Bourse. Ce qui correspond à un engagement de bourse.

## II- FAIRE UNE DEMANDE DE CORRECTION D'ENGAGEMENTS

Selon la nature des engagements à corriger (# de comptes GL), consultez l'un ou l'autre des 3 annexes ci-dessous

- 1- <u>ANNEXE A</u> pour les engagements salariaux relatifs aux comptes de GL débutant par 700% (Avantages sociaux) et 9% (Salaires);
- 2- <u>ANNEXE B</u> pour les engagements de Bourses relatifs aux comptes de GL débutant par 706% (Boursiers Post-doctoraux) ou par 735% (Autres bourses);
- 3- <u>ANNEXE C</u> pour les engagements sur Bons de commande (BC) relatifs à tous les autres comptes de GL

## **ANNEXE A - ENGAGEMENTS SALARIAUX**

Les engagements salariaux ont trait aux comptes de GL débutant par 700% (Avantages sociaux) et 9% (Salaires).

Les engagements salariaux sur les projets de recherche vont normalement du 1er avril au 31 mars ou jusqu'à la date de fin de fonds.

Les engagements salariaux sur les autres projets (FSR ou FSOU) vont normalement du 1<sup>er</sup> mai au 30 avril.

Un engagement salarial se termine à la première occurrence des dates suivantes :

- ✓ Date de fin du projet
- ✓ Date de fin de fonds
- ✓ Date de fin du contrat d'embauche
- > Avant de demander le retrait d'engagements salariaux, il faut vérifier :
  - 1) Que le paiement du salaire pour le matricule concerné est vraiment terminé sur ce projet (voir dossier RH du matricule).
  - 2) Que le paiement du salaire pour le matricule concerné est déjà engagé sur un autre projet (lors d'un changement d'imputation).
- Si la demande de changement d'imputation est déjà faite, il est préférable d'attendre que la paie passe sur le bon projet avant de demander le retrait de l'engagement salarial. (Voir procédure ci-dessous).

## PROCÉDURE POUR FAIRE CORRIGER UN ENGAGEMENT SALARIAL

- 1- IDENTIFIER LES ENGAGEMENTS SALARIAUX (Voir la section : Aperçu budgets page 1)
- 2- VÉRIFIER LES MONTANTS ENGAGÉS PAR EMPLOYÉ (matricule)

À l'aide des interrogations ci-dessous, vérifier pour chaque employé que les montants d'engagement sont adéquats, en trop, en insuffisance ou inexistants:

|   | Interr.     |                                |                                   |                  |            | Pers          | onnaliser   F     | tech.   Tout       | ء 📲 🖌            | Premier <b>K 1-4 de 4 </b> Dernier |
|---|-------------|--------------------------------|-----------------------------------|------------------|------------|---------------|-------------------|--------------------|------------------|------------------------------------|
| 1 | <u>Sél.</u> | Nom interr.                    | Descr.                            | <u>Propriété</u> | Dossier    | <u>Modif.</u> | Exécution<br>HTML | Exécution<br>Excel | Exécution<br>XML | <u>Planifier</u>                   |
|   |             | UM_RELEVE_DEPENSES_SALAIRE_FAR | Solde dépenses/eng par<br>employé | Publique         | SALAIRE_AS | <u>Modif.</u> | <u>HTML</u>       | Excel              | XML              | <u>Planifier</u>                   |
|   |             | UM_RELEVE_DEPENSES_SALAIRE_FSR | Solde dépenses/eng par<br>employé | Publique         | SALAIRE_AS | <u>Modif.</u> | HTML              | Excel              | XML              | <u>Planifier</u>                   |
|   |             | UM_RELEVE_DEP_SALAIRE_FSR_FSOU | Solde dépenses/eng par<br>employé | Publique         | SALAIRE_AS | <u>Modif.</u> | HTML              | Excel              | XML              | <u>Planifier</u>                   |
|   |             | UM_RELEVE_DEP_SAL_FSR_ACTIVITE | Solde dépenses/eng par<br>employé | Publique         | SALAIRE_AS | Modif.        | <u>HTML</u>       | Excel              | <u>XML</u>       | <u>Planifier</u>                   |

#### 3- CALCULER LES VALEURS ATTENDUES POUR LES SOLDES D'ENGAGEMENTS SALARIAUX

a. Employé avec salaire annuel (cadres, professionnels etc...):

Salaire x Nombre de jours ouvrables <u>RÉSIDUELS</u> / 261 (peut être différent d'une année à l'autre).

## b. Employé à contrat :

Montant total du contrat x Nombre de jours <u>calendrier</u> RÉSIDUELS (calculé sur 7 jours) / Nombre total de jours <u>calendrier</u> du contrat.

Exemple pour contrat du matricule Bxxxx au 27 juillet

- Montant total du contrat : 2 997.00\$
- Durée du contrat : du 1<sup>er</sup> mai au 31 août : 123 jours de calendrier
- Nombre de jours calendrier résiduels : 27 juillet au 31 août : 36 jours
- Solde d'engagement : 2 997.00\$ \* 36/123 = 877.17\$

#### c. Employé à taux horaire (1244, 1186, 4338 etc...) :

Taux horaire x (Nombre de jours ouvrables résiduels / 261) x nombre heures semaine x Nombre de semaine payable par année soit 52.2 (peut être différent selon l'année)

<u>Note</u> : Vous devez également calculer le montant d'engagement pour les avantages sociaux selon les taux en vigueur.

#### 4- ACHEMINER UNE DEMANDE DE CORRECTION D'ENGAGEMENTS SALARIAUX

Faire parvenir à support@fin.umontreal.ca Direction des finances, un courriel qui inclura les données suivantes :

- No du projet
- No du matricule, nom et prénom de l'employé
- Montant d'engagement salarial à corriger par **no de compte GL (700% ou 9%)).**

La Direction des Finances cumule les demandes de correction et les achemine ensuite au Centre d'Expertise Synchro (CDE). La Direction des finances n'effectue aucune correction d'engagement au système; seul le CDE a ce privilège.

#### Exemple d'informations à inclure au courriel :

- a) Si le montant de l'engagement est trop élevé, inscrire :
  - ✓ No matricule, nom, prénom de l'employé
  - ✓ Compte 90000000 : montant à retrancher = X (salaire)
  - ✓ Compte 70000100 : montant à retrancher = X (av. soc.)
- b) Si le montant de l'engagement est insuffisant ou inexistant, inscrire :
  - ✓ No matricule, nom, prénom de l'employé
  - ✓ Compte 90000000 : montant à ajouter = X (salaire)
  - ✓ Compte 70000100 : montant à ajouter = X (av. soc.)

#### c) Si le montant doit être zéro, inscrire :

- ✓ No matricule, nom, prénom de l'employé
- ✓ Compte 90000000 : montant à supprimer = X (salaire)
- ✓ Compte 70000100 : montant à supprimer =X (av. soc.)
- **Note** : si plusieurs projets, comptes et matricules nécessitent des corrections, il est préférable d'envoyer un fichier Excel qui cumule les demandes de corrections.

## **ANNEXE B – ENGAGEMENTS DE BOURSES**

### 1- IDENTIFIER LA NATURE DE LA BOURSE

- a. À l'écran «Aperçu budget» (voir page1), à la colonne «Engagements», voir les montants engagés pour chaque no de compte GL débutant par 706% ou 735%.
- b. Cliquer sur le montant de la colonne «Engagement».
- c. Dans l'interrogation UMCP\_ENG\_BOURSES\_SALAIRES\_AS, il faut utiliser la date la plus ancienne de la colonne «D.trans».

Voici un exemple de ce que l'on voit dans l'écran «Aperçu Budget» :

#### Cpte GL 73500019 Engagements = 1 000.00\$

| Résulta | its ap | erçu budget           |        |          |       |            |            | Personnalise  | r   Rech. | Tout   🗖     | Fremer D | 46 de 46 🖸 Dem        |
|---------|--------|-----------------------|--------|----------|-------|------------|------------|---------------|-----------|--------------|----------|-----------------------|
|         |        | Période<br>budgétaire | Projet | Cpte     | Fonds | Dépenses   | Engagement | Préengagement | Activ.    | Type<br>srce | Budget   | Budget<br>disponible* |
| 13 🖺    | 民      | CUMUL                 | F. 17  | 71598999 | 02    | 1 139.860  | 0.000      | 0.000         | 0001      | 200          | 0.000    | -1 139.860            |
| 14 👫    | 民      | CUMUL                 | F      | 71598999 | 02    | -1 139.860 | 0.000      | 0.000         | 0001      | 220          | 0.000    | 1 139.860             |
| 15 🐘    | 陨      | CUMUL                 | Pres   | 73010004 | 02    | 9.360      | 0.000      | 0.000         | 0001      | 200          | 0.000    | -9.360                |
| 16 🚯    | R      | CUMUL                 | F      | 73500019 | 02    | 0.000      | 0.000      | 0.000         | 0001      | 100          | 0.000    | 0.000                 |
| 17 🔃    | R      | CUMUL                 | F      | 73500019 | 02    | 8 600.000  | 1 000.000  | 0.000         | 0001      | 150          | 0.000    | -9 600.000            |
|         | -      |                       |        |          |       |            |            |               |           |              |          |                       |

## d. Cliquer sur le montant 1 000.00\$; vous obtenez l'écran suivant :

| Gr. II | wree: | DP_DTL_ENG              | -        |            |                      |                                |                      |                  |        |           |                                                                                                    |
|--------|-------|-------------------------|----------|------------|----------------------|--------------------------------|----------------------|------------------|--------|-----------|----------------------------------------------------------------------------------------------------|
| ARC    | ner   | regagements ouverts sol | pement 🖂 |            |                      | Press                          | mainer Bech 1 Toul F |                  | - E 42 | 6 de 21 🗍 | and the second second se |
|        |       | Line trans. document    | Document | Compte     | Projet               | Valeur<br>pècuniaire D. trans. | . Trans.             | Budget<br>maitre | Fonds  | Unite     | Ent                                                                                                    |
| q      | 4     | 21 Transaction          | BOUR0073 | 73500019   | R00201 7             | 4 000 00 06-12-2               | 912 0000432478       | N                | 92     | K000      | 1-                                                                                                    |
| Q,     | 4     | 1384 Transaction        | BOUR0073 | 73500019   | R0170167             | -1 000 00 06-12-2              | 012 0000432478       | N                | 92     | K008      |                                                                                                    |
| q      | 4     | 1329 Transaction        | BOUR0076 | 73500019   | R( 30167             | -1 000.00 19-12-2              | 012 0000443060       | N                | 02     | K000      |                                                                                                    |
| Q,     | 4     | 1101 Transaction        | BOUR0079 | 73500019   | R0(_2167             | -1 000 00 30-01-2              | 013 0000463555       | N                | 02     | K000      |                                                                                                    |
| Q      | 4     | 10-16 Transaction       | BOUR0082 | 73:500019  | R0(~3167             | -1 000.00 08-03-2              | 013 0000490437       | N                | 02     | K000      | 1                                                                                                    |
| Q      | 2     | 252 Transaction         | BOUR0085 | 73500019   | R005 <sup></sup> 167 | 5 000 00 05-04-2               | 013 0000511171       | N                | 02     | K000      |                                                                                                    |
| q      | 4     | 1700 Transaction        | BOUR0085 | 73500019   | R0(~0167             | -1 000.00 05-04-2              | 913 0000511171       | N                | 02     | K000      |                                                                                                    |
| Q      | 4     | 815 Transaction         | BOUR0088 | 7.3500019  | R\$^70167            | -1 000 00 03-05-2              | 013 0000536629       | ы                | 92     | K009      |                                                                                                    |
| Q      | 3     | 133 Transaction         | BOUR0094 | 7.3500019  | R0070167             | -2 000 00 24-05-2              | 013 0000553718       | N                | 02     | K000      | 1                                                                                                    |
| Q,     | 3     | 266 Transaction         | BOUR0095 | 73500019   | R00~7167             | +1 000.00 12-05-2              | 013 0000568361       | N                | 02     | KD00      |                                                                                                    |
| Q      | 4     | 16 Transaction          | BOUR0105 | 7.3500019  | R0110167             | 933.31 27-08-2                 | 013 0000611690       | N                | 02     | K000      | 1.                                                                                                    |
| Q,     | 3     | 957 Transaction         | BOUR0106 | 7.3500019  | R00167               | +133.33 29-08-2                | 013 0000513246       | N                | 02     | K000      |                                                                                                    |
| a,     | 2     | 745 Transaction         | BOUR0109 | 7.3:500019 | R0^10167             | -133.33 10-10-2                | 013 0000540548       | N                | 02     | K000      | 1                                                                                                    |
| Q,     | 3     | 845 Transaction         | BOUR0112 | 73500019   | R0I 0167             | +133.33 01+11+2                | 013 0000656749       | п                | 02     | K000      | 8                                                                                                    |
|        | 20    | 682 Transaction         | BOUR0116 | 73500019   | R00; 167             | -133 33 26-11-2                | 013 0000673243       | N                | 07     | K000      | -V.,                                                                                                    |

- > Prendre note de la plus ancienne date au haut du tableau :
- La date est le 6 décembre 2012 donc, dans l'interrogation, utiliser l'intervalle du 1<sup>er</sup> décembre 2012 jusqu'à la date d'aujourd'hui.
- e. Aller à : Menu principal>outils production rapport>interrogations>visualiseur interrogations
- f. Entrer UMCP\_ENG\_BOURSES\_SALAIRES\_AS dans le champ : «commence par»
- g. Inscrire le numéro du projet, la période recherchée et le compte de bourse 706% ou 735%
- h. Vous pourriez également inscrire ou non un numéro de matricule de bourse si vous pensez qu'un seul matricule est en erreur.
- i. Cliquer sur le bouton Résultats

| 🗇 🗇 🖉 https://finances.synchro.umontreal.ca/; 🔎 👻 🚔 🖒 🥥 Gestionnaire interrogations 🖉 finances.synchro.umontrea 🗴       | ]        |              |         |          |
|----------------------------------------------------------------------------------------------------|----------|--------------|---------|----------|
| Fichier Edition Affichage Favoris Outils ?                                                                              |          |              |         |          |
| 👍 🕨 Sites suggérés ▼ [ 🔒 Université de Montréal 🗿 Get more Add-ons マ                                                    | 🟠 👻      | <b>N</b> - 1 | - 🖶     | 🝷 Page 👻 |
| UMCP_ENG_BOURSES_SALAIRES_AS - Engagements_salaires_bourses                                                             |          |              |         |          |
| No.Projet (%): r0020167 🔍                                                                                               |          |              |         |          |
| Du *: 2012-12-01 B                                                                                                    |          |              |         |          |
| Au*: 2015-01-07 B                                                                                                    |          |              |         |          |
| Unité (%): %                                                                                                    |          |              |         |          |
| Activité (%): %                                                                                                    |          |              |         |          |
| Compte (%): 73500019                                                                                                    |          |              |         |          |
| Description (%): %                                                                                                    |          |              |         |          |
| Matricule Paie%: %                                                                                                    |          |              |         |          |
| Matricule Bourse%: %                                                                                                    |          |              |         |          |
| Résultats                                                                                                    |          |              |         |          |
| Projet Description Unité Activité anal Compte Description Date Écriture Référence Date Descr.Ligne Nom Matricule Fourn. | Nom      | Pièce        | Facture | D.A. Nº  |
| ana. compte compt. Pare employe bourse                                                                                  | Tourniss | eur          |         | D.C.     |
|                                                                                                    |          |              |         |          |
|                                                                                                    |          |              |         |          |
|                                                                                                    |          |              |         |          |
|                                                                                                    |          |              |         |          |
|                                                                                                    |          |              |         |          |
|                                                                                                    |          |              |         |          |
|                                                                                                    |          |              |         |          |
|                                                                                                    |          |              |         |          |
|                                                                                                    |          |              |         |          |
|                                                                                                    |          |              |         |          |
|                                                                                                    |          |              |         |          |
|                                                                                                    |          |              |         |          |
|                                                                                                    |          |              |         |          |
|                                                                                                    |          |              |         |          |
|                                                                                                    |          |              |         |          |
|                                                                                                    |          |              |         |          |
|                                                                                                    |          |              |         |          |
| <                                                                                                    |          |              |         |          |

### **PROCÉDURE POUR FAIRE CORRIGER DES ENGAGEMENTS EN ERREUR**

| Projet   | Compte   | Date compt. | Matricule Bourse | Montan     | Devise |
|----------|----------|-------------|------------------|------------|--------|
| R0020167 | 73500019 | 2012-12-01  | B100243          | 4 000,00   | CAD    |
| R0020167 | 73500019 | 2012-12-01  | B100243          | (1 000,00) | CAD    |
| R0020167 | 73500019 | 2013-01-01  | B100243          | (1 000,00) | CAD    |
| R0020167 | 73500019 | 2013-02-01  | B100243          | (1 000,00) | CAD    |
| R0020167 | 73500019 | 2013-03-01  | B100243          | (1 000,00) | CAD    |
| R0020167 | 73500019 | 2013-04-01  | B100244          | 5 000,00   | CAD    |
| R0020167 | 73500019 | 2013-04-01  | B100244          | (1 000,00) | CAD    |
| R0020167 | 73500019 | 2013-05-01  | B100244          | (1 000,00) | CAD    |
| R0020167 | 73500019 | 2013-05-24  | B100244          | (2 000,00) | CAD    |
| R0020167 | 73500019 | 2013-06-01  | B100244          | (1 000,00) | CAD    |
| R0020167 | 73500019 | 2013-08-23  | B108457          | 933,31     | CAD    |
| R0020167 | 73500019 | 2013-09-01  | B108457          | (133,33)   | CAD    |
| R0020167 | 73500019 | 2013-10-01  | B108457          | (133,33)   | CAD    |
| R0020167 | 73500019 | 2013-11-01  | B108457          | (133,33)   | CAD    |
| R0020167 | 73500019 | 2013-11-29  | B100244          | 1 000,00   | CAD    |
| R0020167 | 73500019 | 2013-12-01  | B108457          | (133,33)   | CAD    |
| R0020167 | 73500019 | 2014-01-01  | B108457          | (133,33)   | CAD    |
| R0020167 | 73500019 | 2014-02-01  | B108457          | (133,33)   | CAD    |
| R0020167 | 73500019 | 2014-02-26  |                  | 133,34     | CAD    |
| R0020167 | 73500019 | 2014-03-01  | B108457          | (133,33)   | CAD    |
| R0020167 | 73500019 | 2014-03-20  |                  | (133,34)   | CAD    |
| R0020167 | 73500019 | 2014-04-01  |                  | 533,35     | CAD    |
| R0020167 | 73500019 | 2014-04-23  |                  | (133,34)   | CAD    |
| R0020167 | 73500019 | 2014-06-20  |                  | (133,34)   | CAD    |
| R0020167 | 73500019 | 2014-07-23  |                  | (133,33)   | CAD    |
| R0020167 | 73500019 | 2014-09-26  |                  | (133,34)   | CAD    |
|          |          |             |                  | 1 000,00   | _      |

**Conclusion pour cet exemple** : il faudrait demander le retrait de l'engagement de 1 000\$ du compte 73500019 relatif au matricule qui semble causer problème, soit le B100244 dans le cas présent.

#### 2- ACHEMINER UNE DEMANDE DE CORRECTION D'ENGAGEMENTS DE BOURSES

Contacter directement le secteur des bourses de la Direction des finances par courriel à <u>bourses-honoraires@fin.umontreal.ca</u> et fournir les informations suivantes :

- No du projet
- No de la classe du projet
- No compte GL (706% ou 735%) concerné
- Numéro du matricule pour lequel l'engagement doit être corrigé
- Montant d'engagement de bourse à ajouter ou à soustraire

La Direction des Finances cumule les demandes de correction d'engagements de bourses et les achemine ensuite au Centre d'Expertise Synchro (CDE). La Direction des finances n'effectue pas de correction sur les engagements de bourses directement au système; seul le CDE a ce privilège.

## Exemple d'informations à inclure au courriel :

- a) Si le montant de l'engagement est trop élevé ou doit être à 0\$ pour un matricule donné, inscrire :
  - Compte de GL 735xxxxx ou 706xxxxx
  - > Matricule
  - Montant à retrancher = Y\$
- b) Si le montant de l'engagement est insuffisant ou inexistant pour un matricule donné, inscrire :
  - ➢ Compte 735xxxxx ou 706xxxxx
  - > Matricule
  - Montant à ajouter = Y\$
  - Note : si plusieurs projets, comptes et matricules nécessitent des corrections, il est préférable d'envoyer un fichier Excel qui cumule les demandes de corrections.

# ANNEXE C - ENGAGEMENTS DE BONS DE COMMANDE (BC)

1- IDENTIFIER LE COMPTE DE DÉPENSE AVEC APERÇU BUDGET (Autre que 700%, 706%, 735% & 9%)

#### 2- IDENTIFIER LE NO DE BC QUI CORRESPOND AU COMPTE DE DÉPENSE

Pour savoir à quel # de BC correspond un engagement utilisez l'interrogation suivante :

UMKK\_SOLDES\_BC\_PROJETS : Solde BC par projet.

| \ / -               |                                                                               |
|---------------------|-------------------------------------------------------------------------------|
| Fichier Edition Af  | ffichage Favoris Outils ?                                                     |
| UMKK_SOLDES         | _BC_PROJETS - Solde BC par projets                                            |
|                     |                                                                               |
| Projet%:            | FXXXXXXX                                                                      |
| Unité%:             | %                                                                             |
| N° BC%:             | %                                                                             |
| Classe Projet%:     | %                                                                             |
| Compte GL(%):       | 74510008                                                                      |
| No. fournisseur(%): | %                                                                             |
| Nom fournisseur(%)  | : %                                                                           |
| Résultats           |                                                                               |
| Projet Descr. Cpt   | e Descr. Activ. Descr.Activity Type srce Catég. S Nº Date DA associée au Four |

<u>Note</u>: Le no de compte GL indiqué ci-dessus est à titre d'exemple uniquement. Si vous avez plusieurs montants engagés et que vous ne connaissez pas la nature de la dépenses pour laquelle vous recherchez le # de BC, inscrire « % » dans le champ «**compte GL (%)**» pour trouver tous les BC concernant votre projet.

Pour savoir à quelle DA correspond un pré-engagement, utilisez l'interrogation suivante :

UMKK\_SOLDES\_DA\_PROJETS : Soldes des DA par projet

| UMKK_SOL       | DES_DA   | _PROJ  | IETS - | Soldes des D   | A par proje | et     |         |         |       |      |
|----------------|----------|--------|--------|----------------|-------------|--------|---------|---------|-------|------|
| Projet%:       | FXXXXX   | X      |        |                |             |        |         |         |       |      |
| Unité%:        | %        |        |        |                |             |        |         |         |       |      |
| No DA%:        | %        |        |        |                |             |        |         |         |       |      |
| Classe Projet% | %        |        |        |                |             |        |         |         |       |      |
| Résultats      |          |        |        |                |             |        |         |         |       |      |
| Projet Des     | cr. Cpte | Descr. | Activ. | Descr.Activité | Type srce   | Catég. | Scatég. | Code DA | DA Da | te / |

#### 3- ACHEMINER UNE DEMANDE CORRECTION OU DE FERMETURE DE BC

- À noter qu'il n'est pas possible de mettre à 0\$ un solde d'engagement ou de préengagement relatif à un BC ou à une DA tant que le BC et/ou la DA ne sont pas fermés. La fermeture des BC et/ou DA est faite par la Division des approvisionnements.
- Il n'est pas davantage possible de transférer un engagement vers un autre projet.

Pour savoir si une DA ou un BC est fermé, vous devez consulter le module des Approvisionnements :

Pour interroger une Demande d'achat (DA), consultez le chemin ci-dessous :

Demandes achat

Gestion approvisionnements 🔹 > Demandes achat 🔹 > Consultation données DA 🔹 > Demandes achat

Vous inscrivez votre numéro de DA, sous le champ « *Code dem.achat* », tel que montré à l'écran ci-dessous :

| Demandes donat       |            |                     |   |                  |            |   |
|----------------------|------------|---------------------|---|------------------|------------|---|
| Entité:              | UDM00      |                     |   |                  |            |   |
| Code dem. achat:     | DA00117399 | Q                   |   | À:               | DA00117399 |   |
| Nom demande achat:   |            | C                   | 2 |                  |            |   |
| Statut DA:           |            |                     |   | Source:          |            |   |
| Demandeur:           |            | 0                   | 2 |                  |            |   |
| Nom demandeur:       |            |                     | 2 |                  |            |   |
| Date demande achat:  | 31         |                     |   | Au:              | 31         |   |
| Clé fournisseur:     | UDM00      | Recherche fourn.    |   |                  |            |   |
| Fournisseur:         | Q          | Détails fournisseur |   | Nom fournisseur: |            | Q |
| Clé articles:        | UDM00      |                     |   | Article:         |            | Q |
| Description article: |            | 2                   | 1 | Expéd. directe   |            |   |
| Unité:<br>OK Annuler | Q          |                     |   |                  |            |   |

En cliquant sur « **ok** » on arrive à cet écran qui vous donne le statut de la demande d'achat (DA)

| Gestio                | n approvisionnements 👻 > | Demandes a              | achat 🔫 >                  | Consultation       | données DA 👻       | > Demande     | es achat       |
|-----------------------|--------------------------|-------------------------|----------------------------|--------------------|--------------------|---------------|----------------|
| Deman                 | des achat                |                         |                            |                    |                    |               |                |
| Interr. D.<br>Détails | A Statut                 |                         |                            | Personnaliser   Re | ch.   Tout   🖓   🔢 | Premier 🛞 1   | de 1 🕑 Dernier |
| Entité                | Demande                  | Nom demande<br>achat    | Statut<br>demande<br>achat | Demandeur          | Date               | Montant total |                |
| UDM00                 | DA00117399               | Miller-<br>Fact#2888184 | Terminê                    |                    | 25-08-2016         | 396,27        | CAD            |

#### Pour connaître le statut de votre BC vous devez consulter le module des Approvisionnements :

Pour interroger un Bon de commande (BC) consultez le chemin ci-dessous :

Gestion approvisionnements 🔹 > Bons commande 🔹 > Consultation données BC 🔹 > Interrogation bons commande

Vous inscrivez votre numéro de BC, sous le champ « BC », tel qu'indiqué à l'écran ci-dessous :

#### Interrogation bons commande

Entrez des données et cliquez sur Rechercher. Laissez les champs vides pour faire tout afficher.

| Recherche valeur        | 9              |                        |           |
|-------------------------|----------------|------------------------|-----------|
|                         |                |                        | 1 -       |
| Entité:                 | = •            | UDM00                  | Q         |
| BC:                     | commence par 🔻 | BC00108828             |           |
| Clé contrat:            | commence par 🔻 |                        | Q         |
| Contrat:                | commence par 🔻 |                        | Q         |
| N° ordre exécution:     | = •            |                        |           |
| Date bon commande:      | = •            |                        | 31        |
| Statut BC:              | = •            |                        | •         |
| Nom abrégé fournisseur: | commence par 🔻 |                        | Q         |
| Fournisseur:            | commence par 🔻 |                        | Q         |
| Nom fournisseur:        | commence par 🔻 |                        | Q         |
| Acheteur:               | commence par 🔻 |                        | Q         |
| Nom acheteur:           | commence par 🔻 |                        | Q         |
| Respecter casse         |                |                        |           |
|                         |                |                        |           |
|                         |                |                        |           |
| Rechercher Effa         | acer Recherche | base 📴 Enreg. critères | recherche |

En cliquant sur « Rechercher» on arrive à cet écran qui vous donne le statut de votre bon de commande (BC)

| Gesti                                                                                                    | on              | appr                                                                                                    | ovisionneme            | ents 🔻 >                                                          | Bons commande 🔹 >                                                                 |           | Consultation données BC 👻                                                                                                    |     | es BC 🔻 > 1                             | Interrogation bor                                                                      |        | s commande |         |  |
|----------------------------------------------------------------------------------------------------|-----------------|----------------------------------------------------------------------------------------------------|------------------------|-------------------------------------------------------------------|-----------------------------------------------------------------------------------|-----------|----------------------------------------------------------------------------------------------------|-----|-----------------------------------------|----------------------------------------------------------------------------------------|--------|------------|---------|--|
| Interrog                                                                                                    | nterrogation BC |                                                                                                    |                        |                                                                   |                                                                                   |           |                                                                                                    |     |                                         |                                                                                        |        |            |         |  |
| Bon c                                                                                                    | Bon commande    |                                                                                                    |                        |                                                                   |                                                                                   |           |                                                                                                    |     |                                         |                                                                                        |        |            |         |  |
| Entité:<br>BC:<br>Avis modification:                                                                                                 |                 |                                                                                                    | UDM00<br>BC001088<br>1 | 328                                                               |                                                                                   |           |                                                                                                    |     | atut BC:<br>atut budget:<br>atut AR BC: | rminé<br>lide<br>n attente approb.                                                     |        |            |         |  |
| ⊤ En-t                                                                                                    | tête            |                                                                                                    |                        |                                                                   |                                                                                   |           |                                                                                                    |     |                                         |                                                                                        |        |            |         |  |
| Date BC:<br>Nom fournisseur:<br>Fourn.:<br>Acheteur:<br>Référence BC:<br>Détails en-tête<br>Commentaires en-têt<br>Avis modification |                 | 14-06-2016<br><u>DUGECOAV-001</u><br>0000003782 Dé<br>Turcotte,Daniel<br>Online Src From Req DA00112115<br>RF<br>e Rappr.<br>Sommaire activités |                        | Détails fournisseu<br>115<br>Statut (<br>TVA er<br>titès<br>Donné | étails fournisseur<br>Statut document<br>TVA en-tête<br>Données reddition de comp |           | Statut comm. en retard:<br>Statut réception:<br>Bloquer traitement à venii<br>Sommaire montant<br>Marchandises:<br>Transport/taxe/divers:<br>Total BC:<br>Solde engagement: |     | : .<br>venir                            | Aucune comm. en retard<br>Reçue<br>r<br>3 648,66<br>546,39<br>4 195,05 CAD<br>0,00 CAD |        |            |         |  |
| Lignes Personnaliser   Rech.   Tout   💷   🔣 Premier 🕥 1 de 1 🕑 Dernier                                                               |                 |                                                                                                    |                        |                                                                   |                                                                                   |           |                                                                                                    |     |                                         |                                                                                        |        |            | Dernier |  |
| Lne                                                                                                    |                 | Article                                                                                                    |                        | Description article                                               |                                                                                   | Catégorie | Qté BC                                                                                                    | UDM | Montant<br>marchandises                 |                                                                                        | Statut |            |         |  |
| 1                                                                                                    | 1               |                                                                                                    |                        | Fournir des se                                                    | rvices professio                                                                  | 80121700  | 1,0000                                                                                                    | UNT | 3 648,66                                | CAD                                                                                    | Fermée | 0          | 2       |  |

#### A. Engagements & Pré-engagements erronés repérables sur un Rapport UMKK\_Soldes

Faire parvenir à <u>marie.jeanne.dior.correa@umontreal.ca</u> de la Direction des Approvisionnements, un courriel qui inclut les données suivantes:

- a. No du projet (pour votre suivi);
- b. No de BC à fermer pour lequel un Engagement doit être annulé;
- c. No de DA pour lequel un Pré-engagement doit être annulé.

Il est recommandé de joindre à votre courriel le résultat de votre extraction de :

- « UMKK\_SOLDES\_BC\_PROJETS : Solde BC par projet » ou de l'extraction
- « UMKK\_SOLDES\_DA\_PROJETS : Soldes des DA par projet ».

Si l'engagement ou le pré-engagement n'apparaît pas dans l'un des deux rapports ci-dessus, c'est un problème de système, qui requiert l'intervention du Centre d'expertise Synchro (CDE). Veuillez suivre la procédure décrite à la rubrique B ci-dessous.

Lorsque vous demandez une correction d'engagement de BC ou de pré-engagement (DA) dont le solde est erroné il est important d'indiquer le montant en erreur et la raison qui vous fait croire qu'il y a erreur.

Si la Direction des Approvisionnements n'est pas en mesure de corriger l'erreur d'Engagement ou de Pré-engagement par une fermeture du BC ou de la DA, celle-ci transférera votre demande au CDE pour investigation et correction si nécessaire.

#### B. Engagements à corriger Non repérables sur un Rapport UMKK\_Soldes

Dans **tous** les cas d'engagements (BC) et de pré-engagements (DA), qui **<u>n'apparaissent pas</u>** à l'un des 2 rapports, UMKK\_Soldes, ci-dessous, faire parvenir à <u>support@fin.umontreal.ca</u> de la Direction des finances un courriel qui inclura les données suivantes :

- No du projet
- No de BC pour lequel un Engagement nécessite une correction
- No de DA pour lequel un Pré-engagement nécessite une correction

Il est recommandé de joindre à votre courriel le résultat de votre extraction qui prouve la présence d'un engagement erroné non repérable à l'un des 2 rapports UMKK\_Soldes :

- « Aperçu Budget »
- « UMKK\_SOLDES\_BC\_PROJETS : Solde BC par projet » ou de l'extraction
- « UMKK\_SOLDES\_DA\_PROJETS : Soldes des DA par projet ».

Lorsque vous écrivez pour une correction d'engagement de BC ou de pré-engagement (DA) erroné qui n'apparaît qu'à Aperçu Budget, il est important d'indiquer clairement le montant en erreur et d'<u>assurer au préalable que le BC et la DA correspondante sont tous deux fermés.</u>

La Direction des finances n'effectue pas de correction au système sur les Engagements et les Pré-engagements; elle transfère les demandes de correction au CDE, seule unité détenant le privilège de correction d'anomalies de système.